| Samsonite <sup>®</sup><br>POLÍTICA LATAM                 |                                 | REFERENCIA   |
|----------------------------------------------------------|---------------------------------|--------------|
| CONTENIDO:<br>POLÍTICA REGIONAL DE PROGRAMA DE REFERIDOS | FECHA DE EMISION                | PAGINA       |
| AREA RESPONSABLE/INVOLUCRADAS:<br>RECURSOS HUMANOS       | FECHA DE REVISION<br>22-02-2024 | SUSTITUYE A: |

### POLÍTICA DO PROGRAMA DE INDICAÇÕES

#### 1. INTRODUÇÃO

#### 1.1. Objetivo

Estabelecer as diretrizes gerais a serem aplicadas para definir a estrutura normativa de indicações para o processo de recrutamento e seleção, reforçando a transparência e a integridade nos processos.

#### 1.2. Escopo

Esta política se aplica a todos os funcionários da Samsonite na América Latina, e tem como objetivo regular os processos de seleção de pessoas indicadas por colaboradores.

#### 1.3. Definições

O programa de indicação refere-se a um novo método de recrutamento no qual participam os funcionários da empresa. O programa consiste em indicar pessoas que considerem adequadas para preencher uma posição na empresa.

#### 2. RESPONSÁVEIS

| Cargo/Função                            | Aplicativo | Seguir |
|-----------------------------------------|------------|--------|
| Diretor de RH LATAM                     |            | v      |
| Gerente de Atração de Talentos LATAM    |            | Λ      |
| RH Gerentes                             |            |        |
| HRBP de cada país                       |            |        |
| Controle de RH e compensações regionais | х          |        |
| Gerente de Atração de Talentos LATAM    |            |        |

| Samsonite <sup>®</sup><br>POLÍTICA LATAM                 |                                 | REFERENCIA   |
|----------------------------------------------------------|---------------------------------|--------------|
| CONTENIDO:<br>POLÍTICA REGIONAL DE PROGRAMA DE REFERIDOS | FECHA DE EMISION                | PAGINA       |
| AREA RESPONSABLE/INVOLUCRADAS:<br>RECURSOS HUMANOS       | FECHA DE REVISION<br>22-02-2024 | SUSTITUYE A: |

### 3. DESCRIÇÃO DA POLÍTICA

- A indicação para um potencial funcionário deve ser feita através do sistema ORC-Ask Athena para que haja registro de qual colaborador indicou um candidato. Isto deve ser feito seguindo o guia de recomendação (ver Anexo 1).
- Se o candidato indicado for selecionado e permanecer na empresa por 6 meses, o funcionário que indicou receberá um bônus/recompensa, como segue:
  - Para posições administrativas, operadores, vendedores, promotores, gerentes de loja, entre outros semelhantes, o incentivo será de \$200 USD brutos, e para posições como supervisores, gerentes backoffice e diretores, o incentivo será de \$400 USD brutos.
  - O valor do incentivo será padrão em dólares para toda a região e cada país converterá o valor para a moeda local de acordo com a taxa de câmbio vigente.
  - ✤ A recomendação só será válida para colaboradores que se refiram ao mesmo país do escritório contratante.
  - ✤ A recomendação só será válida para contratos permanentes.
  - ✤ A recomendação só será válida para cargos com experiência.

#### • O voucher não será entregue nos seguintes casos:

- O funcionário que você indicou está envolvido na decisão de contratação para um determinado cargo.
- O colaborador será o chefe direto de quem será contratado e no caso do varejo, a pessoa estará na área de sua supervisão.
- Não se aplicará à equipe de Recursos Humanos, nem ao Presidente Regional, Diretores Regionais, Gerentes Gerais Sub-regionais e Gerentes Nacionais.
- Para cargos de assistente de vendas ou almoxarifado (somente no Chile), pois trabalhamos com um sistema de internalização de colaboradores contratados externamente.
- Não se aplicará caso o candidato tenha sido previamente contactado pela equipe de Recrutamento Regional, antes da recomendação ser feita.

| Samsonite®<br>POLÍTICA LATAM                             |                                 | REFERENCIA   |
|----------------------------------------------------------|---------------------------------|--------------|
| CONTENIDO:<br>POLÍTICA REGIONAL DE PROGRAMA DE REFERIDOS | FECHA DE EMISION                | PAGINA       |
| AREA RESPONSABLE/INVOLUCRADAS:<br>RECURSOS HUMANOS       | FECHA DE REVISION<br>22-02-2024 | SUSTITUYE A: |

- Não se aplica a taxas de entrada nível ou sem experiência como Analistas Juniores ou Estagiários.
- Considerações:
  - Todos os candidatos passarão pelo processo completo de seleção, entrevista e demais etapas da seleção.
  - O incentivo (valor bruto) será pago na folha de pagamento após a conclusão de 6 meses de serviço do funcionário indicado, desde que o colaborador e o possível funcionário estejam atuantes na empresa no momento do pagamento.
  - Não serão permitidas indicações de membros da família direta ou parceiros.
  - O não cumprimento das regras ou direcionamentos desta política por parte dos funcionários pode resultar em ações disciplinares por parte da empresa.

| Função            | Publicar                                | Data              |
|-------------------|-----------------------------------------|-------------------|
| Elaborado por     | Responsável R&S                         | Outubro de 2022   |
| revisado por      | Business Process Regional               | Outubro de 2022   |
|                   | Gerente Regional de Atração de Talentos | Fevereiro de 2024 |
|                   | HR Manager NOLA                         | Outubro de 2022   |
|                   | HRBP Brasil                             | Outubro de 2022   |
|                   | HRBP NOLA                               | Outubro de 2022   |
| Aprovado por      | Diretor Regional de Recursos Humanos    | Outubro de 2022   |
| Data de vigência: | Versão 02                               |                   |

#### 4. VALIDAÇÃO

#### 5. AO CONTROLE DE MUDANÇAS

A atualização é feita em 22/02/2024.

| Samsonite <sup>®</sup><br>POLÍTICA LATAM                 |                                 | REFERENCIA   |
|----------------------------------------------------------|---------------------------------|--------------|
| CONTENIDO:<br>POLÍTICA REGIONAL DE PROGRAMA DE REFERIDOS | FECHA DE EMISION                | PAGINA       |
| AREA RESPONSABLE/INVOLUCRADAS:<br>RECURSOS HUMANOS       | FECHA DE REVISION<br>22-02-2024 | SUSTITUYE A: |

**Apêndice 1** 

#### Guia para ndicação de candidatos externos no sistema ORC

1.- Digite Ask Athena, depois "Eu" e selecione "Mercado de Oportunidades"

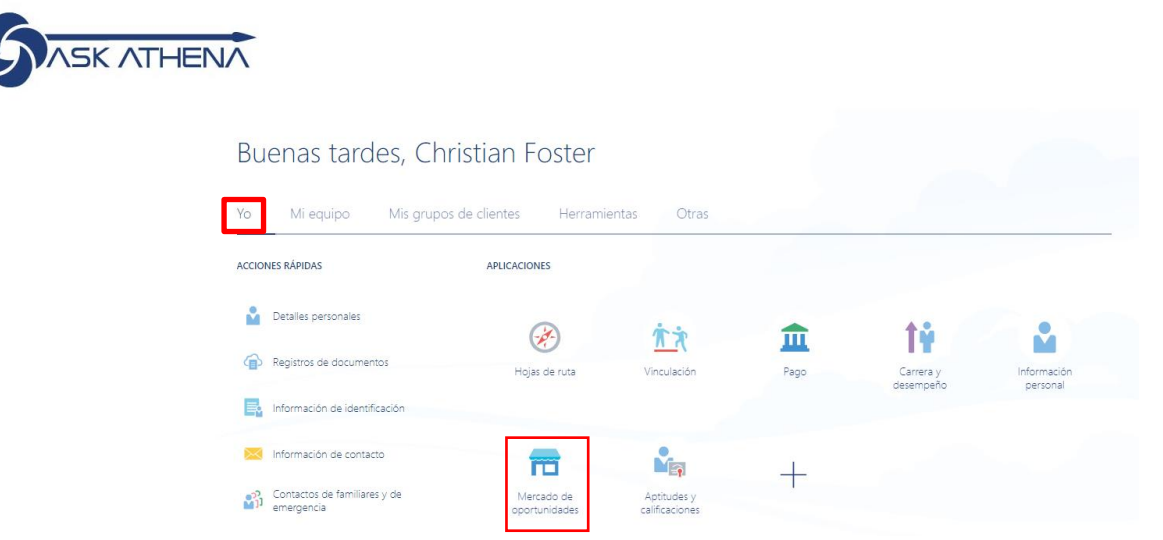

2.- A seguir aparecerá uma janela "Mercado de Oportunidades" na qual você deverá escolher a vaga para a qual deseja recomendar um candidato. Se antes desta janela aparecer outra janela indicando preferências, basta clicar em "cancelar".

| Buscar oportunidades     Q       Opportunity Todes     Q       24 elementos     + Crear       Actualizar intereses     Ordenar por       Image: Constrainty Todes     Vendedor Part time Xtrem Plaza<br>Oeste       Arquitecto Nola<br>Mésico     Image: Colombia       Mésico     Región Metropolitana de Santiago, Chile       Fecha de publicación<br>2/20/24     Fecha de publicación<br>2/20/24                                                                                                    | < Mercado de oportuni          | idades                                                                             |                 |                                                   |
|----------------------------------------------------------------------------------------------------|--------------------------------|------------------------------------------------------------------------------------|-----------------|---------------------------------------------------|
| Vendendri roduli     Fundadi       24 elementos     + Crear       Actualizar intereses     Ordenar por       Arquitecto Nola     Vendedor Part time Xtrem Plaza       México     Pendedor Part time Xtrem Plaza       Deste     Colombia       Fecha de publicación     2/20/24       Fecha de publicación     2/20/24                                                                                                    | Buscar oportunidades           | Q                                                                                  |                 | п                                                 |
| Image: Columbia         Image: Columbia         Image: Col | 24 elementos + Crear Actualiza | rintereses                                                                         |                 | Ordenar por                                       |
| Fecha de publicación     Fecha de publicación     Fecha de publicación       2/20/24     2/20/24     Fecha de publicación                                                                                                    | Arquitecto Nola<br>México      | Vendedor Part time Xtrem Plaza<br>Oeste<br>Región Metropolitana de Santiago, Chile | Trade Marketing | Contendor de tienda_Outlet<br>Queretaro<br>México |
|                                                                                                    |                                |                                                                                    |                 |                                                   |

| Samsonite®<br>POLÍTICA LATAM                             |                                 | REFERENCIA   |
|----------------------------------------------------------|---------------------------------|--------------|
| CONTENIDO:<br>POLÍTICA REGIONAL DE PROGRAMA DE REFERIDOS | FECHA DE EMISION                | PAGINA       |
| AREA RESPONSABLE/INVOLUCRADAS:<br>RECURSOS HUMANOS       | FECHA DE REVISION<br>22-02-2024 | SUSTITUYE A: |

3.- Depois de selecionar a vaga de interesse, será aberta uma janela com as informações do cargo. Depois em "ações" você deve escolher "indique um candidato".

| = |                    | ENÁ                                                                                                    |                                                                                                    |                                                                                                    | ۵                                     | Ĵ,      | CF |
|---|--------------------|----------------------------------------------------------------------------------------------------|----------------------------------------------------------------------------------------------------|----------------------------------------------------------------------------------------------------|---------------------------------------|---------|----|
| < | Vendedor Part time | e Xtrem Plaza Oeste                                                                                                    |                                                                                                    | *                                                                                                    | Acciones  Compartir puesto            | Aplicar |    |
|   |                    | Información de puesto                                                                                                    |                                                                                                    |                                                                                                    | Copiar enlace<br>Recomendar candidato |         |    |
|   |                    | Organización<br>Configurar empresa<br>Ubicaciones<br>Región Metropolitana de Santiago, Chile                                                                                                    | Visibilidad de anuncio<br>Internos y externos<br>Tiempo completo o tiempo parcial<br>Tiempo completo                                                                                                    |                                                                                                    |                                       |         |    |
|   |                    | Ulicicciones de trubajo<br>CL_XTR PLAZA OESTE<br>Fecha de annotio<br>2/20/24                                                                                                    | Workplace<br>Presencial                                                                                                    |                                                                                                    |                                       |         |    |
|   |                    | Detalles de puesto                                                                                                    |                                                                                                    |                                                                                                    |                                       |         |    |
|   |                    | Descripción de organización<br>Por qué te encantará trabajar aquí:<br>Nuestros empleados importan. Como empresa centrada en las personas, trata<br>Innolímento y corado un reintomo de trabajo propicio para elios. dondequiera<br>Guitrara viterante, Estamo comprometidos con una cultura diversa y rica, que<br>diversidad y al indución nos permitera portor cada da al atudo meneto audito<br>Socialmente responsables. Querenos minimara el impacto de nuestrar por<br>productos dificando los materinas medidos y modelos más socientibas en una | sajamos duro para ofrecer recompensas y oportunidades de desarrollo a nu<br>que se encuentren.<br>xorge a parsonas de todas las profesiones y condiciones sociales. Nuestro o<br>co y o mestras diferencias únicas.<br>uctos en el medio ambiente y ayudar a crear viajes positivos en todo el mur | uestros empleados, reconociendo su<br>compromiso de larga data con la<br>ndo. Para ello, creamos los mejores |                                       |         |    |

4.- Depois de selecionar "indique um candidato", aparecerá a opção de cadastrar o e-mail de sua indicação e a seguir clicar em "continuar".

| Vendedor Part time Xtrem Plaza Oeste (1295) | )                                        | Enyiar | Cancelar |
|---------------------------------------------|------------------------------------------|--------|----------|
| C     C     Diree     Jatawa                | Correo electrónico de candidato          |        |          |
| <ul> <li>In</li> <li>(a) C</li> </ul>       | Continuer<br>nformación de recomendación |        |          |

| Samsonite <sup>®</sup><br>POLÍTICA LATAM                 |                                 | REFERENCIA   |
|----------------------------------------------------------|---------------------------------|--------------|
| CONTENIDO:<br>POLÍTICA REGIONAL DE PROGRAMA DE REFERIDOS | FECHA DE EMISION                | PAGINA       |
| AREA RESPONSABLE/INVOLUCRADAS:<br>RECURSOS HUMANOS       | FECHA DE REVISION<br>22-02-2024 | SUSTITUYE A: |

5.- Posteriormente aparecerão campos para completar informações detalhadas sobre o candidato. Aqui existem alguns campos obrigatórios marcados com um asterisco, como Sobrenome Legal, Nome Legal. Além disso, é recomendável marcar a caixa "Também quero dar um endosso", onde você pode indicar comentários sobre por que deseja recomendar aquela pessoa. Por fim, na classificação, você pode indicar em estrelas a nota que recomenda ao candidato e depois clicar em "Continuar".

| Correo electrónico<br>alt.sw-8ovrerp6@yopmail.com                                               |                                                            |
|-------------------------------------------------------------------------------------------------|------------------------------------------------------------|
| *Apellidos legal                                                                                | Segundo nombre                                             |
| Saldivia Poblete                                                                                |                                                            |
| *Nombre legal                                                                                   | Nombre de preferencia                                      |
| Fabián Jaime                                                                                    |                                                            |
| Título                                                                                          |                                                            |
|                                                                                                 |                                                            |
| ldioma preferido de candidato                                                                   | Teléfono móvil                                             |
| Español 🗸                                                                                       | ~                                                          |
|                                                                                                 |                                                            |
| Mensaje para candidato<br>Lo/a recomendé para el puesto de Vendedor Part time Xtrem Plaza Oeste | e. Está invitado/a a consultarlo y a enviar una solicitud. |

Contin<u>u</u>ar

Calificación

|                                                          |                                 | REFERENCIA   |
|----------------------------------------------------------|---------------------------------|--------------|
| CONTENIDO:<br>POLÍTICA REGIONAL DE PROGRAMA DE REFERIDOS | FECHA DE EMISION                | PAGINA       |
| AREA RESPONSABLE/INVOLUCRADAS:<br>RECURSOS HUMANOS       | FECHA DE REVISION<br>22-02-2024 | SUSTITUYE A: |

6.- O próximo passo é anexar o CV do seu indicado, clicando em " Arraste os arquivos aqui ou clique para adicionar um anexo". Em seguida, clique em "enviar".

| ① Correo electr                   | ónico de candidato                                           |                                 | 🖌 Editar |
|-----------------------------------|--------------------------------------------------------------|---------------------------------|----------|
| <ol> <li>Información o</li> </ol> | de recomendación                                             |                                 | 🖌 Editar |
| 3 Currículum                      |                                                              |                                 |          |
| Â                                 | Arrastre aquí los archivos o haga clic para agregar un anexo | ]                               |          |
| 🗐 CV Fabián Saldiv                | via Poblete.docx (26.05 KB) き                                | Por Christian Foster el 2/21/24 | ×        |

7.- O candidato receberá um email com a notificação da recomendação realizada. Para continuar no processo, o candidato deverá clicar em "visualizar e candidatar-se".

| Christian Foster te ha recomendado un trabajo deVendedor Part timeXtrem Plaza Oeste     | $\bigcirc$     |
|-----------------------------------------------------------------------------------------|----------------|
| Samsonite Recruiting Team <noreplycareers@samsonite.com></noreplycareers@samsonite.com> | Deliverability |
| Omiércoles, 21 de febrero de 2024 18:08:20                                              |                |

Ver las imágenes

| Christia<br>Lo/a recomende<br>invitado/a a con  | <b>an Foster te ha</b><br>é para el puesto de Vei<br>sultarlo y a enviar una                     | a recomendad<br>ndedor Part time Xtre<br>solicitud.                      | <b>do un trabajo</b><br>m Plaza Oeste. Está |  |
|-------------------------------------------------|--------------------------------------------------------------------------------------------------|--------------------------------------------------------------------------|---------------------------------------------|--|
| Título del puesto<br>ID de trabajo<br>Ubicación | Vendedor Part time<br>Xtrem Plaza Oeste<br>1295<br>Región<br>Metropolitana de<br>Santiago, Chile | Familia de<br>trabajos<br>Fecha de<br>publicación<br>Solicitar por fecha | 20-feb-2024                                 |  |
|                                                 | Ver                                                                                              | y aplicar                                                                |                                             |  |

| Samsonite <sup>®</sup><br>POLÍTICA LATAM                 |                                 | REFERENCIA   |
|----------------------------------------------------------|---------------------------------|--------------|
| CONTENIDO:<br>POLÍTICA REGIONAL DE PROGRAMA DE REFERIDOS | FECHA DE EMISION                | PAGINA       |
| AREA RESPONSABLE/INVOLUCRADAS:<br>RECURSOS HUMANOS       | FECHA DE REVISION<br>22-02-2024 | SUSTITUYE A: |

8.- Ao clicar em "ver e candidatar-se", o candidato será direcionado ao site de carreiras e ao cargo específico. Posteriormente, você deve "Inscreva-se agora" na parte inferior do site .

| P                            | ъ<br>ы                                                                                  | ↑ Ver más puestos |
|------------------------------|-----------------------------------------------------------------------------------------|-------------------|
| Vende                        | dor Part time Xtrem Plaza Oeste<br>Región Metropolitana de Santiago, Chile (Presencial) |                   |
|                              |                                                                                         |                   |
|                              | QUIÉNES SOMOS                                                                           |                   |
|                              |                                                                                         |                   |
|                              | APLICAR AHORA                                                                           |                   |
|                              | INFORMACIÓN DE PUESTO                                                                   |                   |
| Identificación de puesto     | 1295                                                                                    |                   |
| Programa de puesto           | Tiempo completo                                                                         |                   |
| Función de puesto            | Retail                                                                                  |                   |
| Mostrar ubicación de trabajo | Xtrem Plaza Oeste                                                                       |                   |

| Samsonite <sup>®</sup><br>POLÍTICA LATAM                 |                                 | REFERENCIA   |
|----------------------------------------------------------|---------------------------------|--------------|
| CONTENIDO:<br>POLÍTICA REGIONAL DE PROGRAMA DE REFERIDOS | FECHA DE EMISION                | PAGINA       |
| AREA RESPONSABLE/INVOLUCRADAS:<br>RECURSOS HUMANOS       | FECHA DE REVISION<br>22-02-2024 | SUSTITUYE A: |

9.- O candidato receberá um email com um código para confirmar sua identidade

| Confirme su identidad.<br>Samsonite Recruiting Team <noreplycareers@samsonite.com><br/>miércoles, 21 de febrero de 2024 18:32:24</noreplycareers@samsonite.com> |
|----------------------------------------------------------------------------------------------------|
| View in Browser                                                                                                    |
| Hola Fabián Jaime,                                                                                                    |
| ¡Gracias por su interés en nuestras carreras! Sólo un paso más antes de comenzar.                                                                               |
| Confirme su identidad utilizando el código de acceso de un solo uso : 988052                                                                                    |
| Este código caducará en 10 minutos.                                                                                                    |
|                                                                                                    |
| Atentamente,                                                                                                    |
| Equipo de reclutamiento de Samsonite.                                                                                                    |

| Samsonite <sup>®</sup><br>POLÍTICA LATAM                 |                                 | REFERENCIA   |
|----------------------------------------------------------|---------------------------------|--------------|
| CONTENIDO:<br>POLÍTICA REGIONAL DE PROGRAMA DE REFERIDOS | FECHA DE EMISION                | PAGINA       |
| AREA RESPONSABLE/INVOLUCRADAS:<br>RECURSOS HUMANOS       | FECHA DE REVISION<br>22-02-2024 | SUSTITUYE A: |

# Confirmar su identidad

Se le envió el código de verificación.. Cuando reciba el código, escríbalo en el campo para confirmar su identidad. Tenga en cuenta que la recepción del código puede demorar un tiempo.

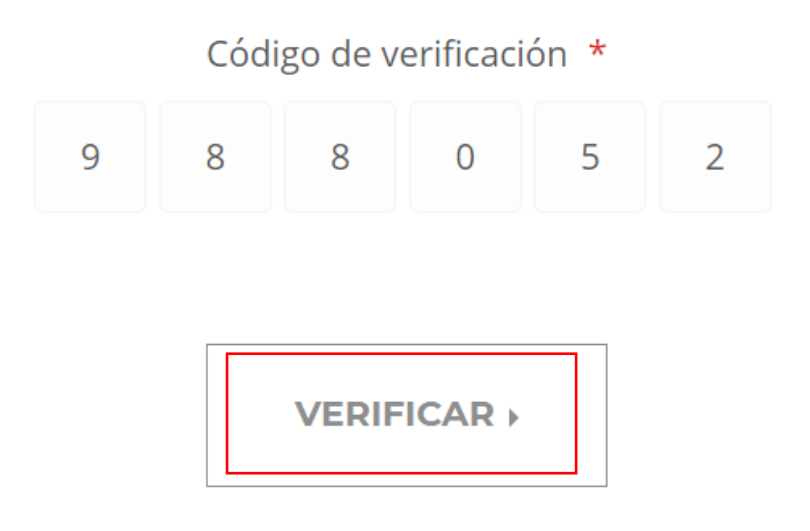

| Samsonite <sup>®</sup><br>POLÍTICA LATAM                 |                                 | REFERENCIA   |
|----------------------------------------------------------|---------------------------------|--------------|
| CONTENIDO:<br>POLÍTICA REGIONAL DE PROGRAMA DE REFERIDOS | FECHA DE EMISION                | PAGINA       |
| AREA RESPONSABLE/INVOLUCRADAS:<br>RECURSOS HUMANOS       | FECHA DE REVISION<br>22-02-2024 | SUSTITUYE A: |

10.- Após verificar sua identidade, você deve aceitar a privacidade dos dados.

## Condiciones

Samsonite y sus filiales utilizarán la información personal que usted envíe de acuerdo con nuestro Aviso de Privacidad del Solicitante. Usted reconoce que ha recibido, revisado y comprendido el <u>Aviso de Privacidad del Solicitante</u>. Al solicitar y/o proporcionar información personal, usted entiende que la información puede ser transferida a los Estados Unidos y a otros países o regiones que pueden tener un nivel de protección de datos diferente al de su país. Puede ejercer todos los derechos individuales que le otorga la ley, tal y como se detalla en el <u>Aviso de privacidad del solicitantes</u>.

|  | ACEPTAR |  |
|--|---------|--|
|--|---------|--|

| Samsonite <sup>®</sup><br>POLÍTICA LATAM                 |                                 | REFERENCIA   |
|----------------------------------------------------------|---------------------------------|--------------|
| CONTENIDO:<br>POLÍTICA REGIONAL DE PROGRAMA DE REFERIDOS | FECHA DE EMISION                | PAGINA       |
| AREA RESPONSABLE/INVOLUCRADAS:<br>RECURSOS HUMANOS       | FECHA DE REVISION<br>22-02-2024 | SUSTITUYE A: |

11.- Posteriormente você será levado a outra janela, onde aparecerão seus dados pessoais e você deverá responder às questões do cargo. Aqui é importante ressaltar na pergunta "Como você conheceu nossa empresa?" indique "Recomendação do funcionário" e a seguir o nome do colaborador que o recomendou. Por fim, deverá indicar o seu nome e "enviar" para completar a sua candidatura à vaga.

#### PREGUNTAS DE APLICACIÓN

Responda las siguientes preguntas.

¿Cómo te enteraste de nuestra empresa? \*

Recomendación de empleados

En caso de ser referido por un colaborador interno de Samsonite, Indicanos el nombre del colaborador que te recomendó para esta posición. \*

**Christian Foster** 

#### FIRMA ELECTRÓNICA

Toda la información que he proporcionado en apoyo de mi solicitud es verídica y correcta según mi conocimiento y buena fe. Entiendo que las omisiones o tergiversaciones en esta solicitud u otras comunicaciones con <u>Mostrar más</u>

Nombre completo \*

Fabián Saldivia

**ENVIAR** ▶

| Samsonite <sup>®</sup><br>POLÍTICA LATAM                 |                                 | REFERENCIA   |
|----------------------------------------------------------|---------------------------------|--------------|
| CONTENIDO:<br>POLÍTICA REGIONAL DE PROGRAMA DE REFERIDOS | FECHA DE EMISION                | PAGINA       |
| AREA RESPONSABLE/INVOLUCRADAS:<br>RECURSOS HUMANOS       | FECHA DE REVISION<br>22-02-2024 | SUSTITUYE A: |

12.- Isto completa a candidatura e aparecerá a mensagem de que se candidatou com sucesso à vaga. Além disso, você receberá um e-mail com a confirmação da inscrição.

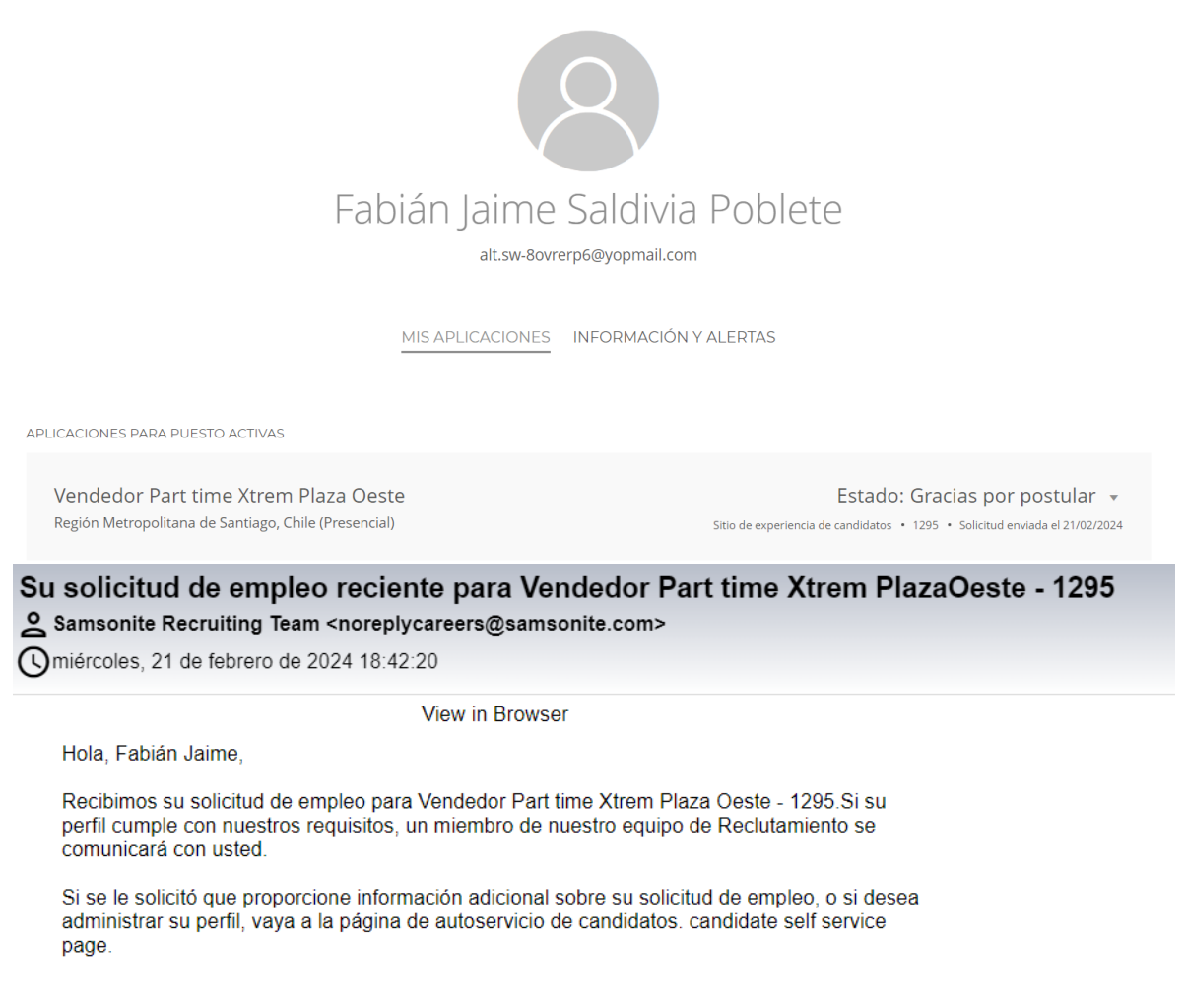

Atentamente,

Equipo de reclutamiento de Samsonite.

| Samsonite <sup>®</sup><br>POLÍTICA LATAM                 |                                 | REFERENCIA   |
|----------------------------------------------------------|---------------------------------|--------------|
| CONTENIDO:<br>POLÍTICA REGIONAL DE PROGRAMA DE REFERIDOS | FECHA DE EMISION                | PAGINA       |
| AREA RESPONSABLE/INVOLUCRADAS:<br>RECURSOS HUMANOS       | FECHA DE REVISION<br>22-02-2024 | SUSTITUYE A: |

13-. Ao avaliar no ORC (isso é revisado pelo Recrutador) o candidato aparecerá conforme recomendado. Agora poderá ser revisado pelo Gerente de Recrutamento, para ser considerado no processo.

| SK ATHENA                                                                           |                                                                                                    |                                                                     |                                                                                                    | 40 🤨 CF |
|-------------------------------------------------------------------------------------|----------------------------------------------------------------------------------------------------|---------------------------------------------------------------------|----------------------------------------------------------------------------------------------------|---------|
| <ul> <li>Vendedor Part time Xtrem Plaza Oeste (1295)</li> </ul>                     |                                                                                                    |                                                                     |                                                                                                    |         |
| Aplicaciones p<br>Pelatras dare<br>Castidato<br>Settidado<br>Settidado<br>Settidado | Dara puesto           Q         Montrer fittos         Detailes de apriación         Activa X           Image: Image: | ୍ କ୍ Ver Global Data Yiew C. v<br>Estado<br>Nueva, En consideración | rración - D v<br>)                                                                                      |         |
| Vendedor Part time Xtrem Plaza O<br>Fabián Jaime Saldivia Poblete (65664)           | este (1295)                                                                                                    |                                                                     |                                                                                                    |         |
|                                                                                     | Aspectos importantes                                                                                                    |                                                                     |                                                                                                    |         |
|                                                                                     | Fase y estado<br>Nueva, En consideración<br>Útlimo contacto<br>Hoy (Corroe electrónico enviado)<br>Recomendante<br>Christian Foster(2/21/24)<br>Currículum de recomendación<br>CV Fablán Saldivia Poblete.doc                                                                                                    |                                                                     | Avales<br>Tipo de candidato al solicitar trabajo<br>Candidatos externos<br>Número de candidato<br>65664 |         |
|                                                                                     | Avales                                                                                                    |                                                                     |                                                                                                    |         |
|                                                                                     | Información personal                                                                                                    |                                                                     |                                                                                                    |         |
|                                                                                     | Dirección                                                                                                    |                                                                     |                                                                                                    |         |
|                                                                                     | Información de origen                                                                                                    |                                                                     | Agregado por                                                                                            |         |
|                                                                                     | Recomendación<br>Origen<br>Recomendación externa                                                                                                    |                                                                     | Christian Foster<br>Sitio web de área de empleo<br>Sitio de experiencia de candidatos (CX)              |         |

| Samsonite <sup>®</sup><br>POLÍTICA LATAM                 |                                 | REFERENCIA   |
|----------------------------------------------------------|---------------------------------|--------------|
| CONTENIDO:<br>POLÍTICA REGIONAL DE PROGRAMA DE REFERIDOS | FECHA DE EMISION                | PAGINA       |
| AREA RESPONSABLE/INVOLUCRADAS:<br>RECURSOS HUMANOS       | FECHA DE REVISION<br>22-02-2024 | SUSTITUYE A: |

14.- Por fim, é importante enviar um e-mail ao Gerente Regional de Atração de Talentos, Christian Foster (christian.foster@samsonite.com), informando que uma pessoa foi recomendada, anexando seu currículo e compartilhando uma captura de tela do e-mail que o candidato recebeu um e-mail com a recomendação e que já se candidatou ao cargo para o qual foi indicado.

Conforme indicado nos exemplos a seguir:

a) Email informando que o candidato recebeu um email de recomendação:

| Samsonite Recruiting Team <noreplycareers@samsonite.com>         Delive           Imiércoles, 21 de febrero de 2024 18:08:20         Delive</noreplycareers@samsonite.com> | $\bigtriangledown$ |
|----------------------------------------------------------------------------------------------------|--------------------|
| Cymiércoles, 21 de febrero de 2024 18:08:20                                                                                                    | eliverability      |
|                                                                                                    |                    |
| La Ver las imágenes                                                                                                    |                    |

| Christia<br>Lo/a recomende<br>invitado/a a con  | an Foster te ha<br>à para el puesto de Ver<br>sultarlo y a enviar una                            | a recomendac<br>ndedor Part time Xtrei<br>solicitud.                     | <b>lo un trabajo</b><br>m Plaza Oeste. Está |
|-------------------------------------------------|--------------------------------------------------------------------------------------------------|--------------------------------------------------------------------------|---------------------------------------------|
| Título del puesto<br>ID de trabajo<br>Ubicación | Vendedor Part time<br>Xtrem Plaza Oeste<br>1295<br>Región<br>Metropolitana de<br>Santiago, Chile | Familia de<br>trabajos<br>Fecha de<br>publicación<br>Solicitar por fecha | 20-feb-2024                                 |
|                                                 | Ver                                                                                              | y aplicar                                                                |                                             |

| Samsonite <sup>®</sup><br>POLÍTICA LATAM                 |                                 | REFERENCIA   |
|----------------------------------------------------------|---------------------------------|--------------|
| CONTENIDO:<br>POLÍTICA REGIONAL DE PROGRAMA DE REFERIDOS | FECHA DE EMISION                | PAGINA       |
| AREA RESPONSABLE/INVOLUCRADAS:<br>RECURSOS HUMANOS       | FECHA DE REVISION<br>22-02-2024 | SUSTITUYE A: |

b) Email informando que o candidato já se inscreveu no anúncio.

| solicitud de empleo reciente para Vendedor Part time Xtrem PlazaOeste - 1295<br>amsonite Recruiting Team <noreplycareers@samsonite.com><br/>iércoles, 21 de febrero de 2024 18:42:20</noreplycareers@samsonite.com> |
|----------------------------------------------------------------------------------------------------|
| View in Browser                                                                                                    |
| łola, Fabián Jaime,                                                                                                    |
| Recibimos su solicitud de empleo para Vendedor Part time Xtrem Plaza Oeste - 1295.Si su<br>erfil cumple con nuestros requisitos, un miembro de nuestro equipo de Reclutamiento se<br>omunicará con usted.           |
| si se le solicitó que proporcione información adicional sobre su solicitud de empleo, o si desea<br>Idministrar su perfil, vaya a la página de autoservicio de candidatos. candidate self service<br>age.           |
|                                                                                                    |

#### Atentamente,

Equipo de reclutamiento de Samsonite.

15.- É importante que o funcionário solicitante garanta que sua recomendação cumpra todas as etapas atribuídas, para que haja um registro efetivo da recomendação no sistema.